## Énfasis en Contexto de Evaluación

Cálculos DAX y Contexto de Evaluación

Experto en Lenguaje DAX

左 Escuela de Inteligencia de Negocios S.A.S | ExcelFreeBlog.Com | 👟 PowerSkill.Tech

## Columnas Calculadas

Los Cuatro Sabores de Cálculos DAX + Dos Postres y un Aroma

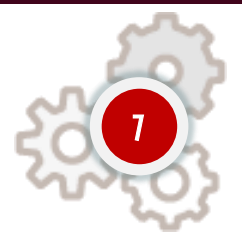

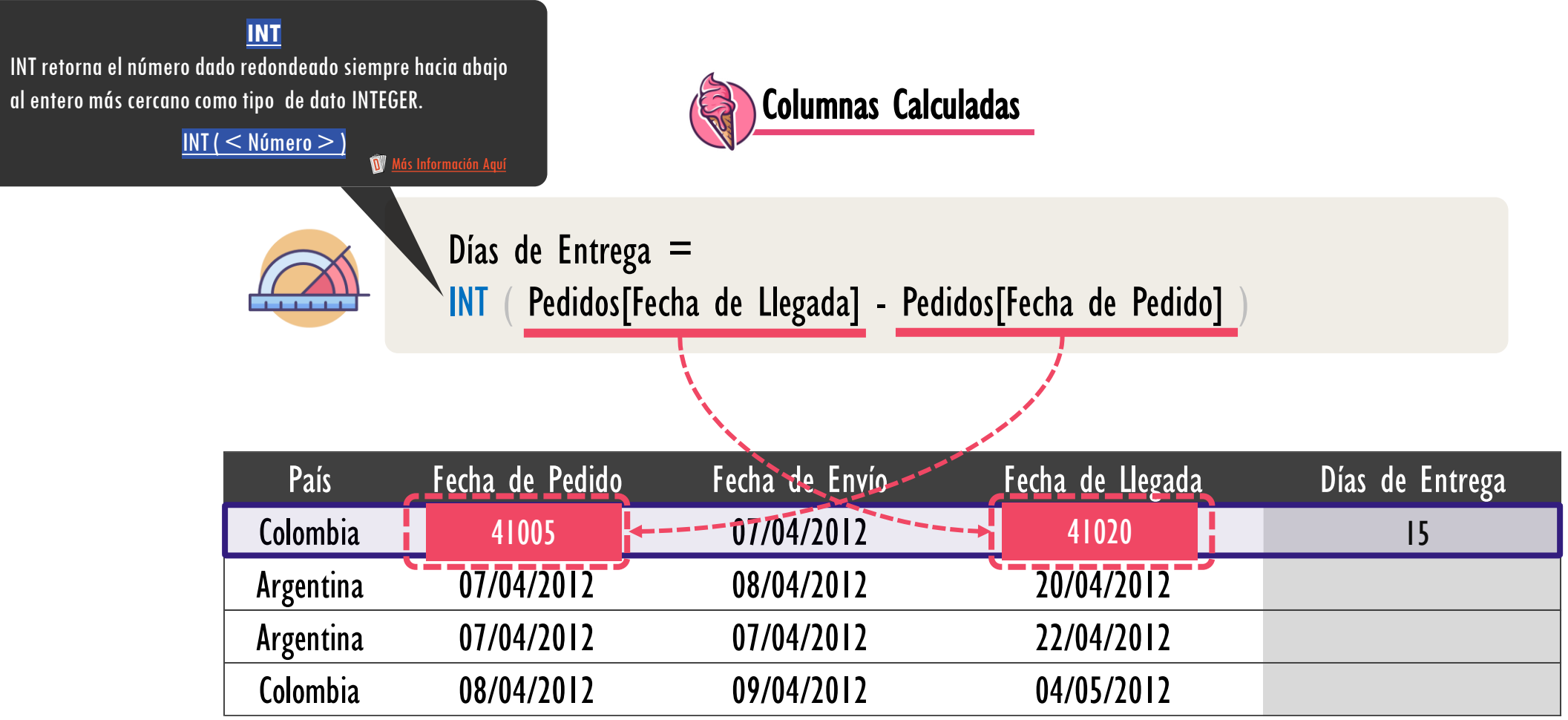

Los Cuatro Sabores de Cálculos DAX + Dos Postres y un Aroma

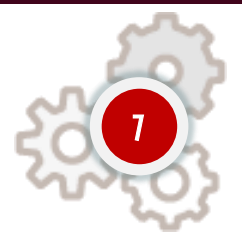

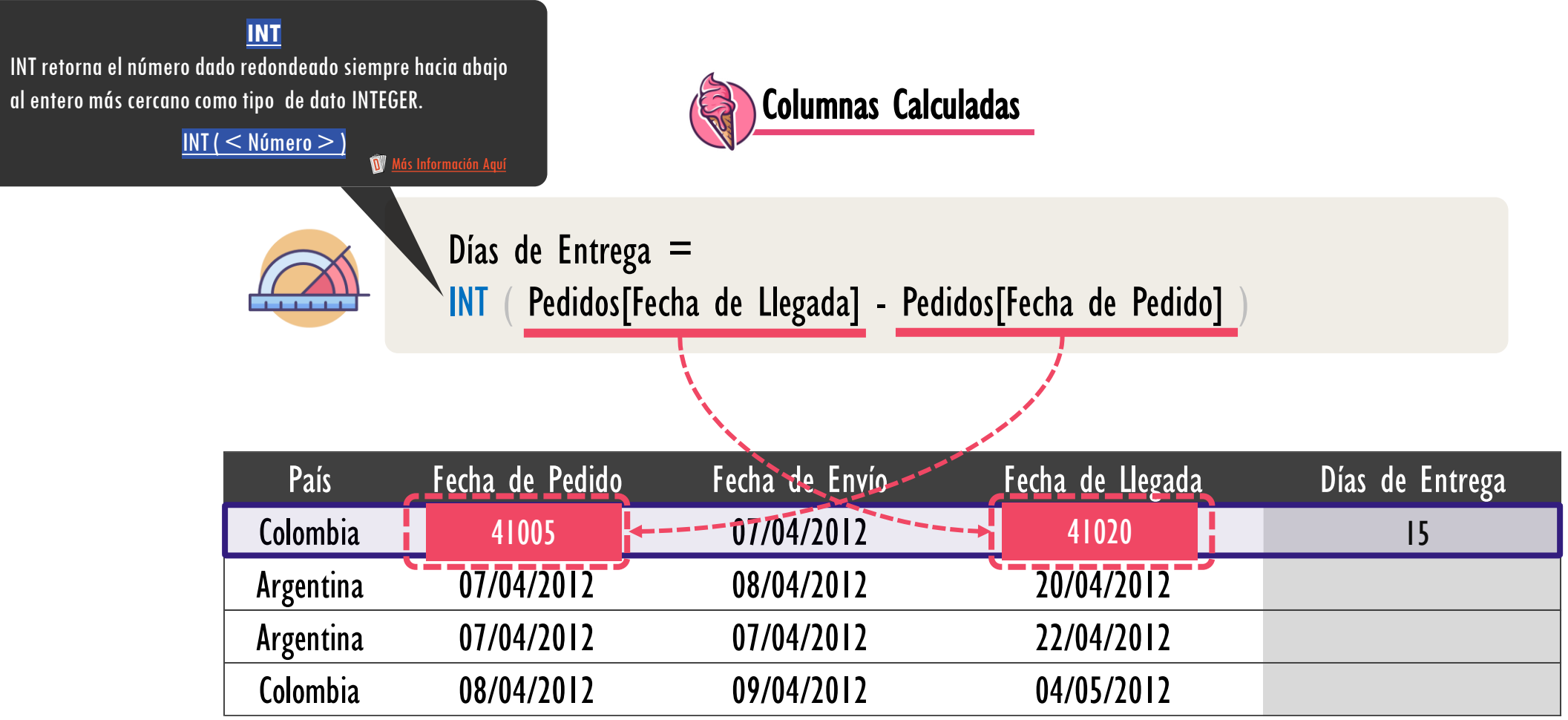

Los Cuatro Sabores de Cálculos DAX + Dos Postres y un Aroma

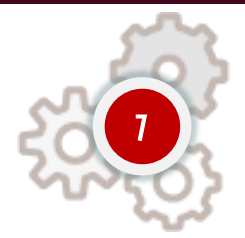

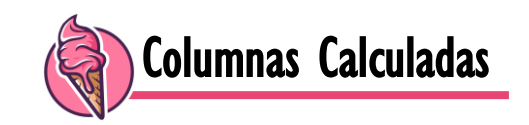

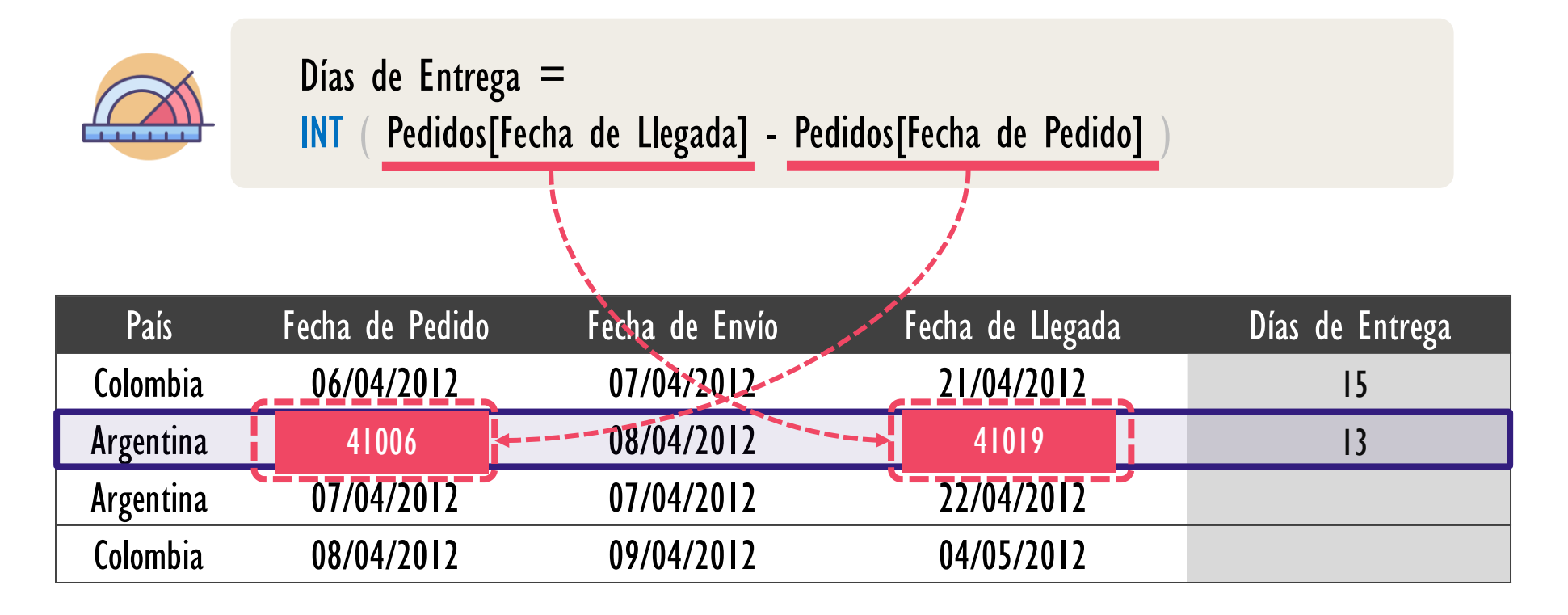

Los Cuatro Sabores de Cálculos DAX + Dos Postres y un Aroma

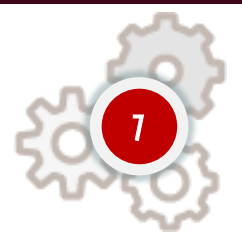

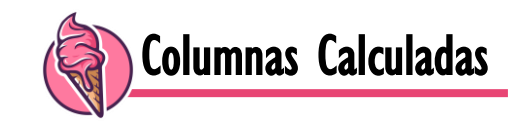

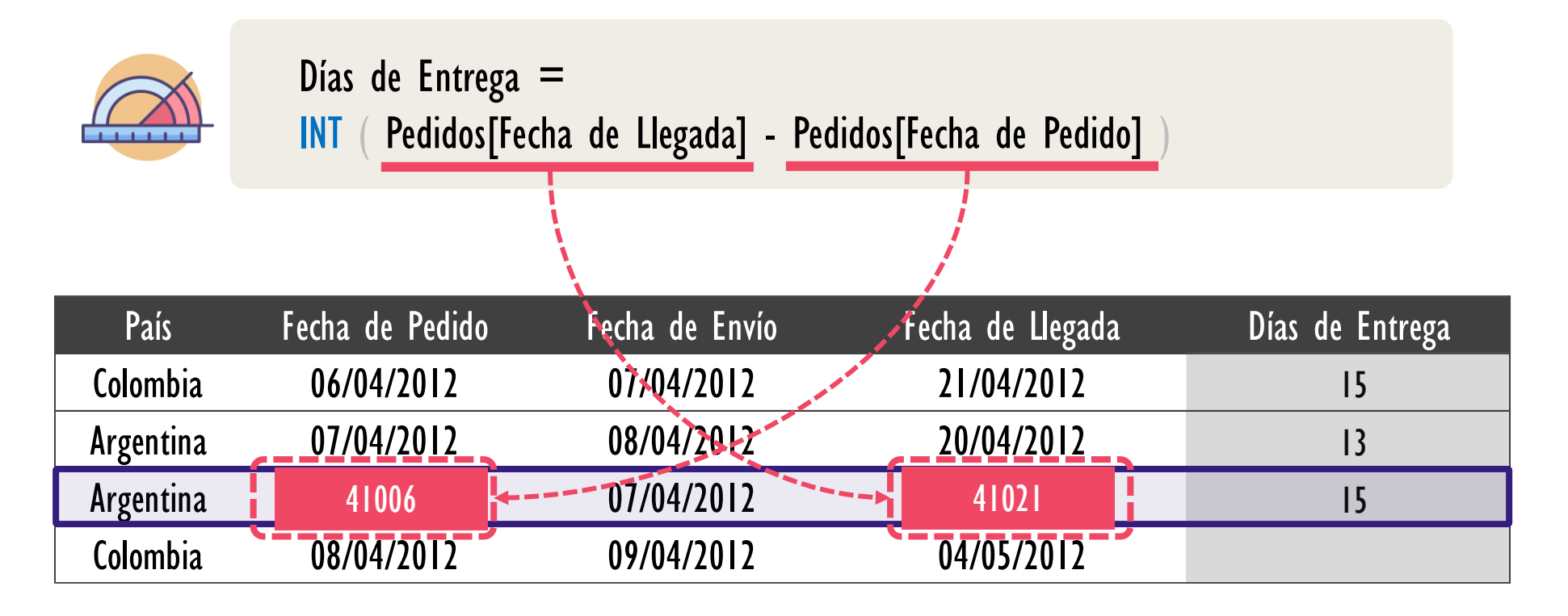

Los Cuatro Sabores de Cálculos DAX + Dos Postres y un Aroma

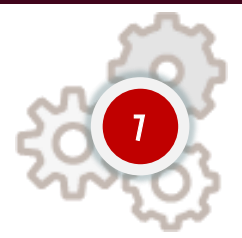

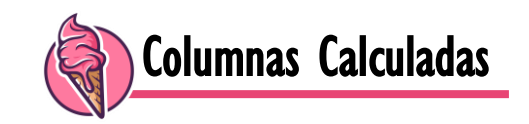

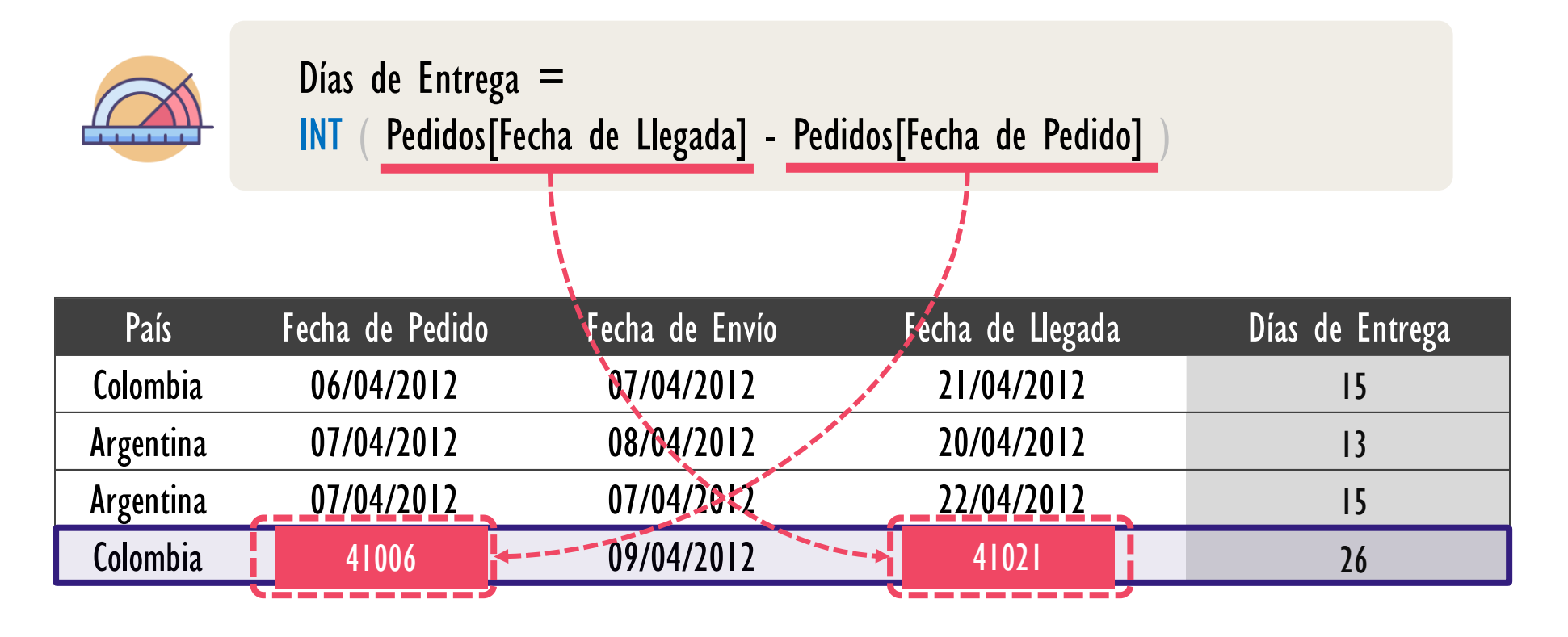

Los Cuatro Sabores de Cálculos DAX + Dos Postres y un Aroma

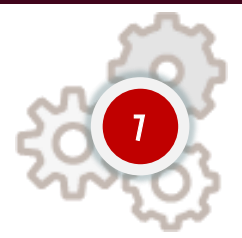

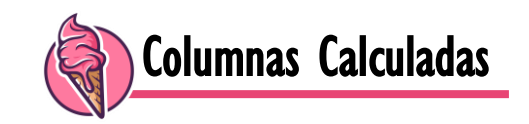

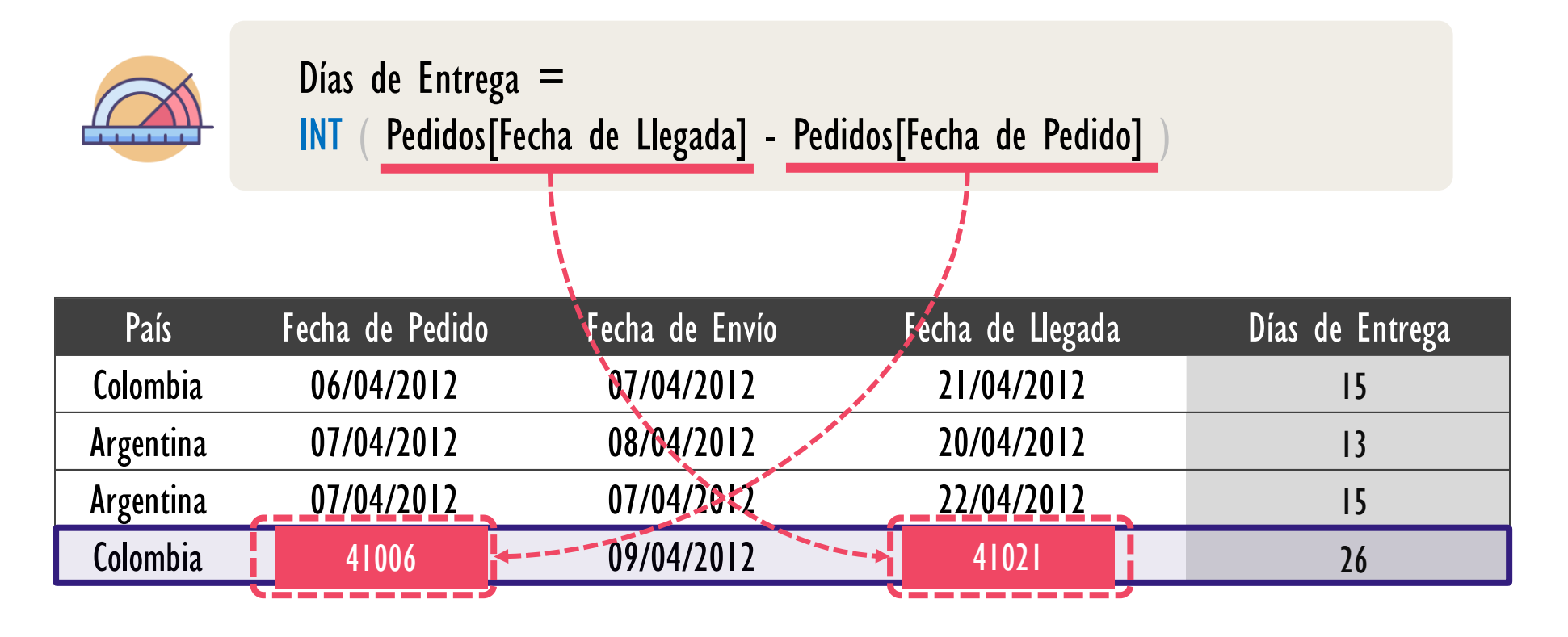

Los Cuatro Sabores de Cálculos DAX + Dos Postres y un Aroma

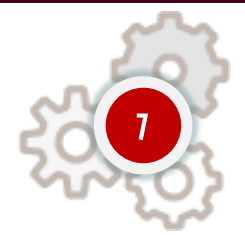

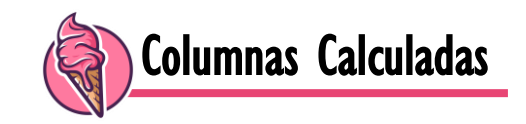

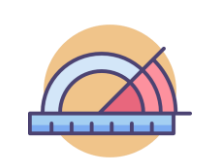

Días de Entrega = INT ( Pedidos[Fecha de Llegada] - Pedidos[Fecha de Pedido] )

#### CONTEXTO DE FILA AUTOMÁTICO O IMPLÍCITO

| País      | Fecha de Pedido | Fecha de Envío | Fecha de Llegada | Días de Entrega |
|-----------|-----------------|----------------|------------------|-----------------|
| Colombia  | 06/04/2012      | 07/04/2012     | 21/04/2012       | 15              |
| Argentina | 07/04/2012      | 08/04/2012     | 20/04/2012       | 13              |
| Argentina | 07/04/2012      | 07/04/2012     | 22/04/2012       | 15              |
| Colombia  | 08/04/2012      | 09/04/2012     | 04/05/2012       | 26              |

El Contexto de Fila Automático es la restricción de las filas visibles a la cuales tiene acceso la expresión DAX, en particular es la restricción a la fila actual en análisis dejando. "Oculta" todas las demás filas en la tabla. El contexto de fila automático es generado por la creación de una columna calculada (desde que se coloca el igual (=)), y este itera desde la primera fila hasta la última ejecutando la expresión escalar definida.

*Función que Ignora el Contexto de Fila — Funciones de Agregación* 

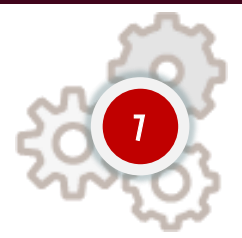

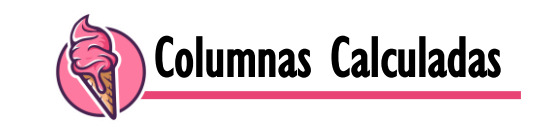

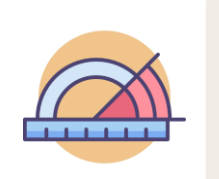

Ingreso Total = SUM ( Pedidos[Ingresos] )

| País      | Costo Producto | Costo de Empaque | Costo de Envío | Ingresos | Ingresos Totales |
|-----------|----------------|------------------|----------------|----------|------------------|
| Argentina | 0,1            | 0,1              | 0,1            | 2        | 16               |
| Colombia  | 0,2            | 0,1              | 0,1            | 3        |                  |
| Argentina | 0,2            | 0,2              | 0, I           | 2        |                  |
| Brasil    | 0,1            | 0,1              | 0,1            | 2        |                  |
| Colombia  | 0,1            | 0,1              | 0,1            | 4        |                  |
| Colombia  | 0,2            | 0,1              | 0,2            | 3        |                  |

*Función que Ignora el Contexto de Fila — Funciones de Agregación* 

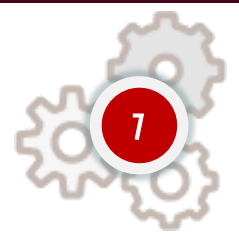

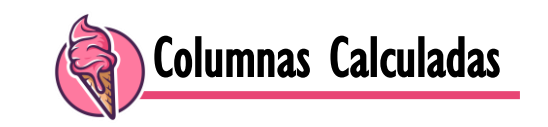

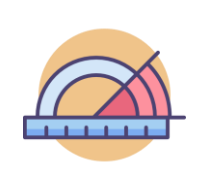

Ingreso Total = SUM ( Pedidos[Ingresos] )

| País      | Costo Producto | Costo de Empaque | Costo de Envío | Ingresos | Ingresos Totales |
|-----------|----------------|------------------|----------------|----------|------------------|
| Argentina | 0,1            | 0,1              | 0,1            | 2        | 16               |
| Colombia  | 0,2            | 0,1              | 0,1            | 3        | 16               |
| Argentina | 0,2            | 0,2              | 0,1            | 2        |                  |
| Brasil    | 0,1            | 0,1              | 0,1            | 2        |                  |
| Colombia  | 0,1            | 0,1              | 0,1            | 4        |                  |
| Colombia  | 0,2            | 0,1              | 0,2            | 3        |                  |

\_\_\_\_

## Introducción al Lenguaje DAX

*Función que Ignora el Contexto de Fila — Funciones de Agregación* 

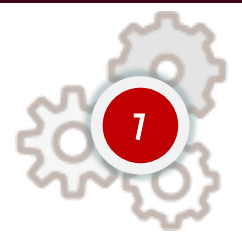

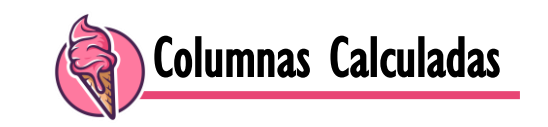

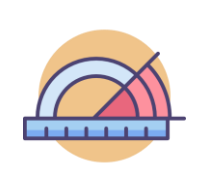

Ingreso Total = SUM ( Pedidos[Ingresos] )

| País      | Costo Producto | Costo de Empaque | Costo de Envío | Ingresos | Ingresos Totales |
|-----------|----------------|------------------|----------------|----------|------------------|
| Argentina | 0,1            | 0, I             | 0,1            | 2        | 16               |
| Colombia  | 0,2            | 0,1              | 0,1            | 3        | 16               |
| Argentina | 0,2            | 0,2              | 0,1            | 2        | 16               |
| Brasil    | 0,1            | 0,1              | 0,1            | 2        |                  |
| Colombia  | 0,1            | 0,1              | 0,1            | 4        |                  |
| Colombia  | 0,2            | 0,1              | 0,2            | 3        |                  |

*Función que Ignora el Contexto de Fila — Funciones de Agregación* 

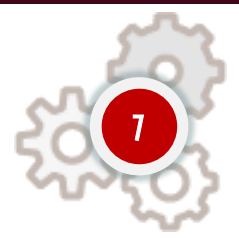

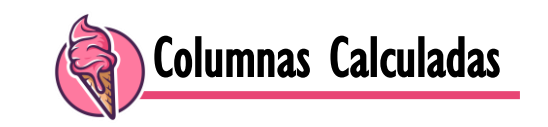

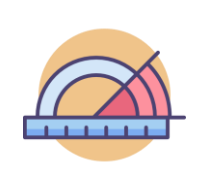

Ingreso Total = SUM ( Pedidos[Ingresos] )

| País      | Costo Producto | Costo de Empaque | Costo de Envío | Ingresos | Ingresos Totales |
|-----------|----------------|------------------|----------------|----------|------------------|
| Argentina | 0,1            | 0,1              | 0,1            | 2        | 16               |
| Colombia  | 0,2            | 0,1              | 0,1            | 3        | 16               |
| Argentina | 0,2            | 0,2              | 0,1            | 2        | 16               |
| Brasil    | 0,1            | 0,1              | 0,1            | 2        | 16               |
| Colombia  | 0,1            | 0,1              | 0,1            | 4        |                  |
| Colombia  | 0,2            | 0,1              | 0,2            | 3        |                  |

*Función que Ignora el Contexto de Fila — Funciones de Agregación* 

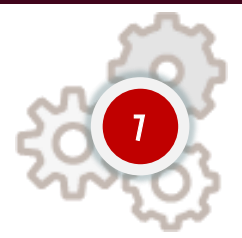

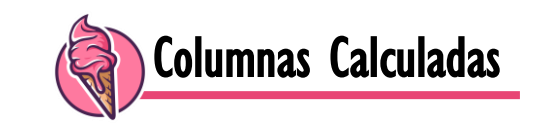

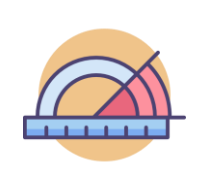

Ingreso Total = SUM ( Pedidos[Ingresos] )

| País      | Costo Producto | Costo de Empaque | Costo de Envío | Ingresos | Ingresos Totales |
|-----------|----------------|------------------|----------------|----------|------------------|
| Argentina | 0,1            | 0, I             | 0,1            | 2        | 16               |
| Colombia  | 0,2            | 0, I             | 0,1            | 3        | 16               |
| Argentina | 0,2            | 0,2              | 0,1            | 2        | 16               |
| Brasil    | 0,1            | 0, I             | 0,1            | 2        | 16               |
| Colombia  | 0,1            | 0, I             | 0,1            | 4        | 16               |
| Colombia  | 0,2            | 0, 1             | 0,2            | 3        |                  |

*Función que Ignora el Contexto de Fila — Funciones de Agregación* 

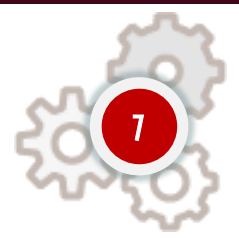

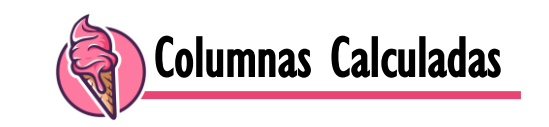

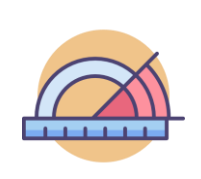

Ingreso Total = SUM ( Pedidos[Ingresos] )

| País      | Costo Producto | Costo de Empaque | Costo de Envío | Ingresos | Ingresos Totales |
|-----------|----------------|------------------|----------------|----------|------------------|
| Argentina | 0,1            | 0,1              | 0,1            | 2        | 16               |
| Colombia  | 0,2            | 0,1              | 0,1            | 3        | 16               |
| Argentina | 0,2            | 0,2              | 0,1            | 2        | 16               |
| Brasil    | 0,1            | 0,1              | 0,1            | 2        | 16               |
| Colombia  | 0,1            | 0,1              | 0,1            | 4        | 16               |
| Colombia  | 0,2            | 0,1              | 0,2            | 3        | 16               |

*Función que Ignora el Contexto de Fila — Funciones de Agregación* 

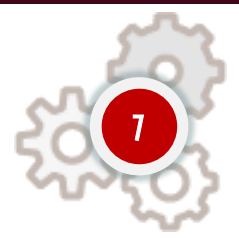

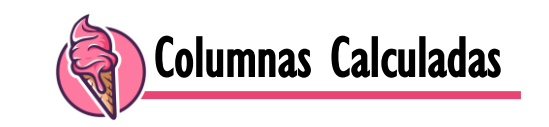

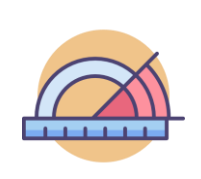

Ingreso Total = SUM ( Pedidos[Ingresos] )

| País      | Costo Producto | Costo de Empaque | Costo de Envío | Ingresos | Ingresos Totales |
|-----------|----------------|------------------|----------------|----------|------------------|
| Argentina | 0,1            | 0,1              | 0,1            | 2        | 16               |
| Colombia  | 0,2            | 0,1              | 0,1            | 3        | 16               |
| Argentina | 0,2            | 0,2              | 0,1            | 2        | 16               |
| Brasil    | 0,1            | 0,1              | 0,1            | 2        | 16               |
| Colombia  | 0,1            | 0,1              | 0,1            | 4        | 16               |
| Colombia  | 0,2            | 0,1              | 0,2            | 3        | 16               |

Creando Columna Calculada con Función Lógica y de Función de Texto

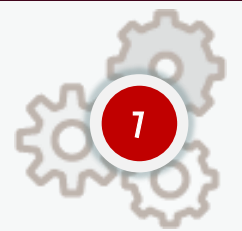

Crear la Columna Calculada TipoDeEmabalaje: Si el ID de Producto (SKU) inicia con la letra L (Libro), entonces asignar la palabra "Primario" de lo contrario, "Secundario"

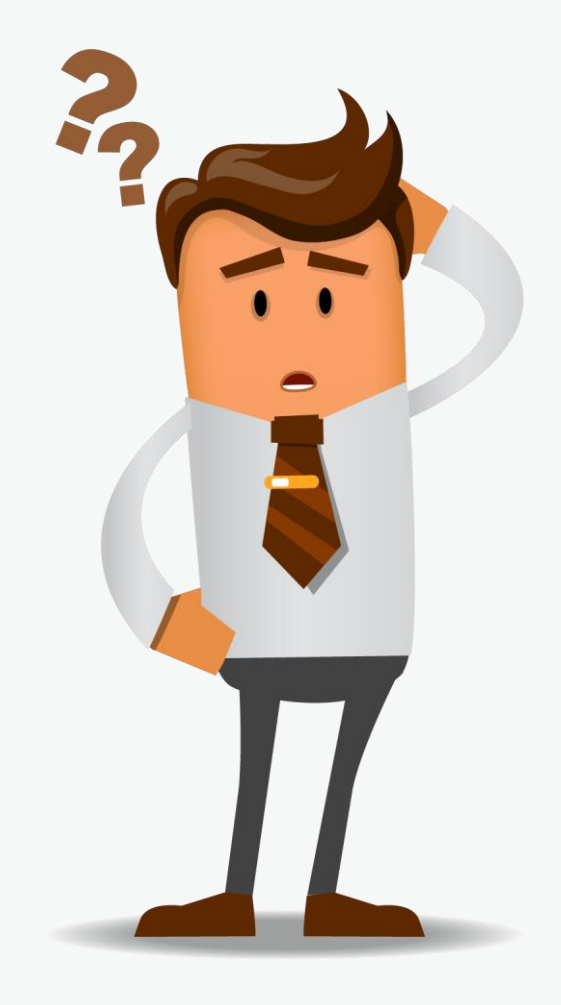

Creando Columna Calculada con Función Lógica y de Función de Texto

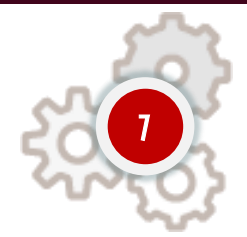

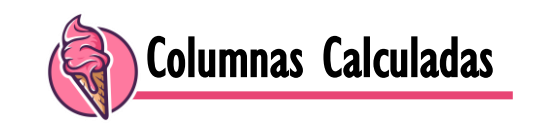

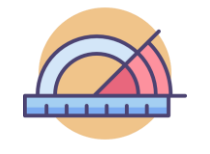

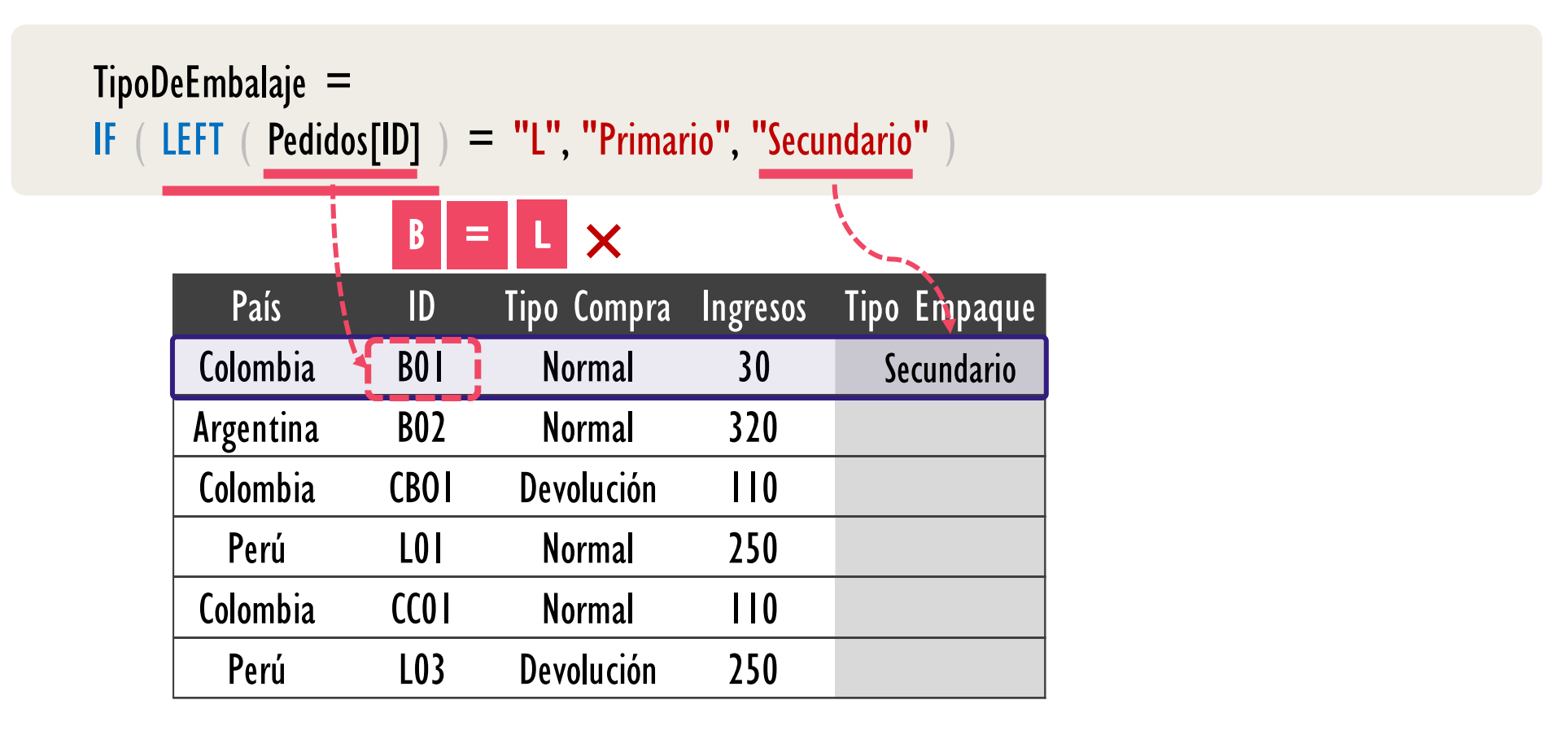

Creando Columna Calculada con Función Lógica y de Función de Texto

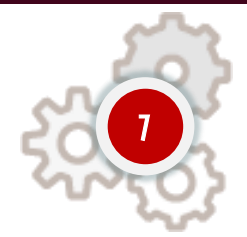

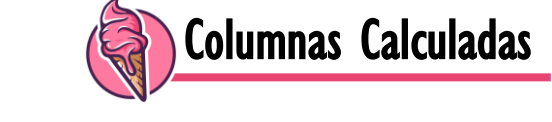

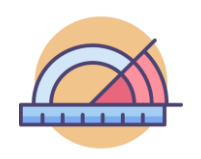

| TipoDo<br>IF ( L | oDeEmbalaje =<br>( LEFT ( Pedidos[ID] ) = "L", "Primario", "Secundario" ) |      |             |          |              |  |  |  |
|------------------|---------------------------------------------------------------------------|------|-------------|----------|--------------|--|--|--|
|                  |                                                                           | B =  | LX          |          |              |  |  |  |
|                  | País                                                                      | ID   | Tipo Compra | Ingresos | Tipo Empaque |  |  |  |
|                  | Colombia                                                                  | BOI  | Normal      | 30       | Securdario   |  |  |  |
|                  | Argentina                                                                 | B02  | Normal      | 320      | Secundario   |  |  |  |
|                  | Colombia                                                                  | CBOI | Devolución  | 110      |              |  |  |  |
|                  | Perú                                                                      | LOI  | Normal      | 250      |              |  |  |  |
|                  | Colombia                                                                  | CC0  | Normal      | 110      |              |  |  |  |
|                  | Perú                                                                      | L03  | Devolución  | 250      |              |  |  |  |

Creando Columna Calculada con Función Lógica y de Función de Texto

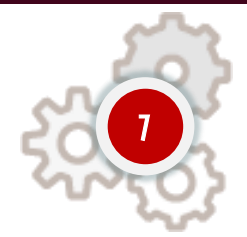

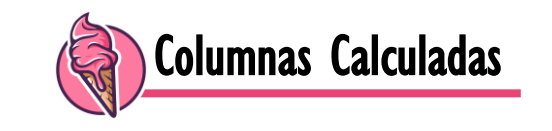

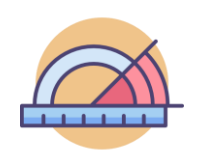

| TipoDo<br>IF ( L | eEmbalaje =<br>EFT ( Pedid | =<br> os[ID] | : "L", "Primai | rio", "Secu | ndario")     |
|------------------|----------------------------|--------------|----------------|-------------|--------------|
|                  |                            | C =          | L×             |             |              |
|                  | País                       | ID           | Tipo Compra    | Ingresos    | Tipe Empaque |
|                  | Colombia                   | B0 I         | Normal         | 30          | Secundario   |
|                  | Argentina                  | B02          | Normal         | 320         | Secundario   |
|                  | Colombia                   | CBOI         | Devolución     | 110         | Secundario   |
|                  | Perú                       | LOI          | Normal         | 250         |              |
|                  | Colombia                   | CC0 I        | Normal         | 110         |              |
|                  | Perú                       | L03          | Devolución     | 250         |              |

Creando Columna Calculada con Función Lógica y de Función de Texto

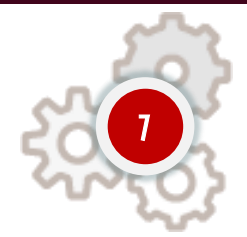

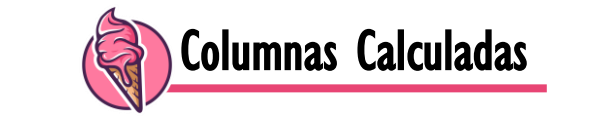

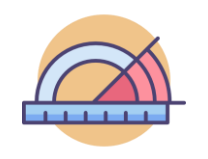

| TipoD<br>IF ( L | oDeEmbalaje =<br>( LEFT ( Pedidos[ID] ) = "L", "Primario", "Secundario" ) |      |             |          |              |  |  |  |
|-----------------|---------------------------------------------------------------------------|------|-------------|----------|--------------|--|--|--|
|                 |                                                                           | L =  | L 🔨         |          |              |  |  |  |
|                 | País                                                                      | ID   | Tipo Compra | Ingresos | Tipo Empaque |  |  |  |
|                 | Colombia                                                                  | BOI  | Normal      | 30       | Secundario   |  |  |  |
|                 | Argentina                                                                 | B02  | Normal      | 320      | Secundario   |  |  |  |
|                 | Colombia                                                                  | CBOI | Devolución  | 110      | Secundario   |  |  |  |
|                 | Perú                                                                      | LOI  | Normal      | 250      | Primario     |  |  |  |
|                 | Colombia                                                                  | CC0  | Normal      | 110      |              |  |  |  |
|                 | Perú                                                                      | L03  | Devolución  | 250      |              |  |  |  |

*Creando Columna Calculada con Función Lógica y de Función de Texto* 

Columnas Calculadas

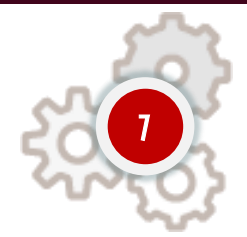

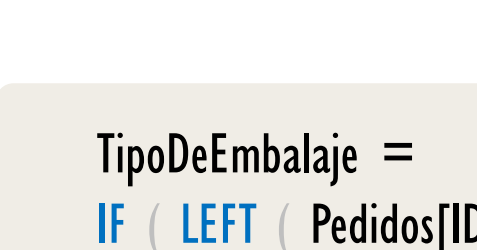

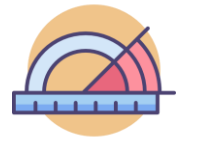

| DeEmbalaje =                                           |      |             |          |              |  |  |  |  |
|--------------------------------------------------------|------|-------------|----------|--------------|--|--|--|--|
| LEFT ( Pedidos[ID] ) = "L", "Primario", "Secundario" ) |      |             |          |              |  |  |  |  |
|                                                        | C =  | LX          |          |              |  |  |  |  |
| País                                                   | ID   | Tipo Compra | Ingresos | Tipo Empaque |  |  |  |  |
| Colombia                                               | B0 I | Normal      | 30       | Secundario   |  |  |  |  |
| Argentina                                              | B02  | Normal      | 320      | Secundario   |  |  |  |  |
| Colombia                                               | CBOI | Devolución  | 110      | Secundario   |  |  |  |  |
| Perú                                                   | LOI  | Normal      | 250      | Primario     |  |  |  |  |
| Colombia                                               | CCOI | Normal      | 110      | Secundario   |  |  |  |  |
| Perú                                                   | L03  | Devolución  | 250      |              |  |  |  |  |
|                                                        |      |             |          |              |  |  |  |  |

Creando Columna Calculada con Función Lógica y de Función de Texto

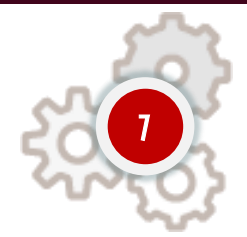

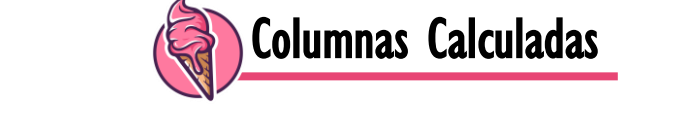

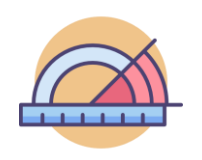

| TipoDe<br>IF ( L | oDeEmbalaje =<br>( LEFT ( Pedidos[ID] ) = "L", "Primario", "Secundario" ) |      |             |          |              |  |  |  |
|------------------|---------------------------------------------------------------------------|------|-------------|----------|--------------|--|--|--|
|                  |                                                                           | C =  | L 🗸 \       |          |              |  |  |  |
|                  | País                                                                      | ID   | Tipo Compra | Ingresos | Tipo Empaque |  |  |  |
|                  | Colombia                                                                  | BOI  | Normal      | 30       | Secundario   |  |  |  |
|                  | Argentina                                                                 | B02  | Normal      | 320      | Secundario   |  |  |  |
|                  | Colombia                                                                  | CBOI | Devolución  | 110      | Secundario   |  |  |  |
|                  | Perú                                                                      | LOI  | Normal      | 250      | Primario     |  |  |  |
|                  | Colombia                                                                  | CC01 | Normal      | 110      | Secundario   |  |  |  |
|                  | Perú                                                                      | L03  | Devolución  | 250      | Primario     |  |  |  |

Creando Columna Calculada con Función Lógica y de Función de Texto

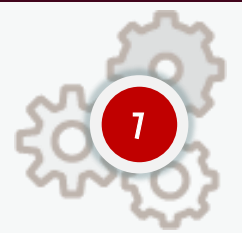

Crear la Columna Calculada TipoDeEmabalaje: Si el ID de Producto (SKU) inicia con la letra L (Libro) o B (BlueRay), entonces asignar la palabra "Primario" de lo contrario, "Secundario"

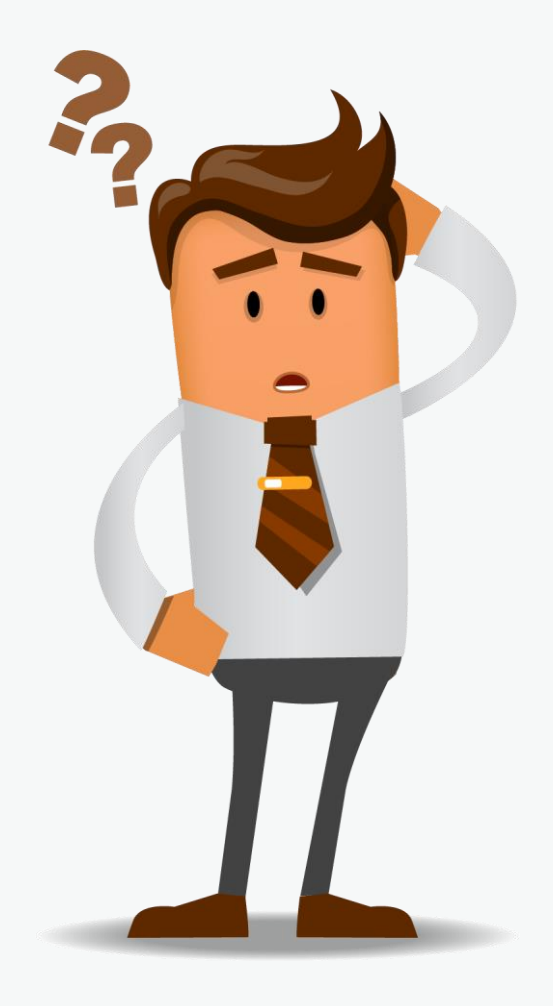

Los Cuatro Sabres de Cálculos DAX + Dos Postres y un Aroma

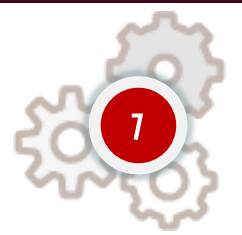

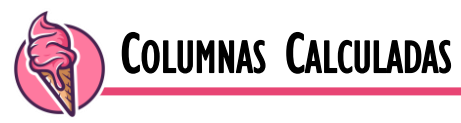

## Una columna calculada como su nombre lo indica es un nuevo campo que se agrega en una tabla existente en el modelo de datos, creada a partir (aunque no es obligatorio) de columnas nativas.

 $\rightarrow$  Se almacenan en memoria (in-memory), dicho de otro modo, <u>consumen preciosa memoria RAM</u>.

 $\rightarrow$  Se recalculan en el momento de actualizar el reporte, teniendo que re ejecutar sus iteraciones.

 $\rightarrow$  Trabaja en un Contexto de Fila, dicho contexto de fila se genera automáticamente por la C.C.

 $\rightarrow$  Trabaja en un Contexto de Filtro, aunque este no es evidente al principio porque esta vacío.

 $\rightarrow$  Fáciles de utilizar e inofensivas para cardinalidad de columnas baja y pocas columnas calculadas.

 $\rightarrow$  Se visualizan en la sección de informes y en la sección de datos en la interfaz.

## Sobre VARIABLES

Los Tres + Dos Sabores de Cálculos DAX más un Aroma

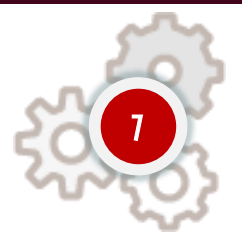

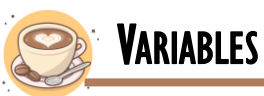

Son *"Líneas de Código"* que nos permiten utilizar el resultado de una expresión bien sea escalar o tabular, como entrada en otras partes de una expresión DAX. Se debe tener presente que una vez calculada el valor de una variable se mantiene fijo y no cambia.

 $\rightarrow$  Cuando creamos una variable SÓLO existe en la expresión y no puede ser utilizada en otra.

 $\rightarrow$  La palabra clave VAR introduce la definición de la variable; y RETURN define la expresión que será retornada.

 $\rightarrow$  Facilitan la lectura de las expresiones, por eso es recomendable como buena practica.

 $\rightarrow$  Si distintas secciones de una expresión se repiten, el uso de variables optimiza el calculo en el Motor DAX.

 $\rightarrow$  Las variables hacen ver el código mas grande, pero es más legible y su aplicación tiene múltiples beneficios.

 $\rightarrow$  Permite dividir problemas complejos en pequeñas tareas a resolver para conseguir un objetivo mayor.

Formateo de Expresiones DAX y DAXFormatter.Com

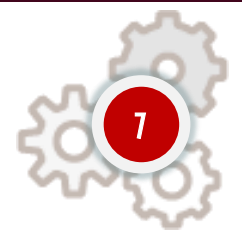

1) Si se decide dividir los parámetros de una función con saltos de línea, estos deben ir indentados (sangrías) un nivel más respecto al nombre de la función

2) El paréntesis de cierre de la función debe ir en su propia línea y alineado con el nombre de la función.

```
IF (
LEFT ( Pedidos[SKU] ) = "L",
"Primario",
"Secundario"
```

3) Nunca usar la sintaxis abreviada de CALCULATE: [Medida] (Filtro ). En su lugar, se debe usar CALCULATE ([Medida], Filtro ).

4) Siempre poner un espacio antes de los paréntesis '(' y ')'.

5) Siempre poner un espacio antes de cualquier operando y operador en una expresión.

6) Nunca poner un espacio entre el nombre de la tabla y el nombre de la columna.

[Ingresos Tot](SKUProductos [SKU]="CB01")+10

CALCULATE ( [Ingresos Tot], SKUProductos[SKU] = "CB01" ) + 10

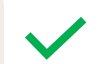

X

## **Introducción al Lenguaje DAX**

*Formateo de Expresiones DAX y DAXFormatter.Com* 

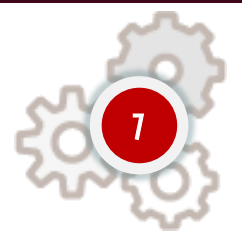

7) Siempre usar nombres de tabla para referencias de columna, incluso al definir una columna calculada dentro de una tabla, Ej: [País] mejor Pedidos[País].

8) Nunca usar el nombre de una tabla cuando se hace referencia a medidas, Ej: Medidas[Ingresos Tot] mejor [Ingresos Tot].

9) Para columna calculadas temporales anteponga un @ a excepción que sea una columna temporal que se proyecta como resultado en una consulta o tabla culada.

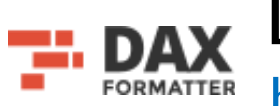

DAX Formatter https://www.daxformatter.com/

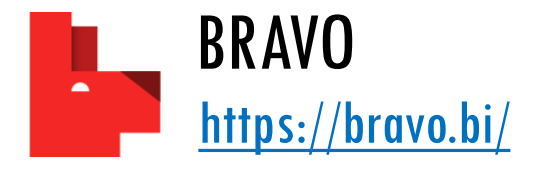

## Tablas Calculadas

## Función de Tabla: VALUES

Categoría: Manipulación de Tablas — Atributo: --

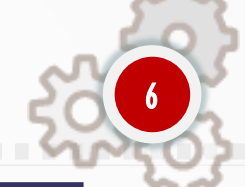

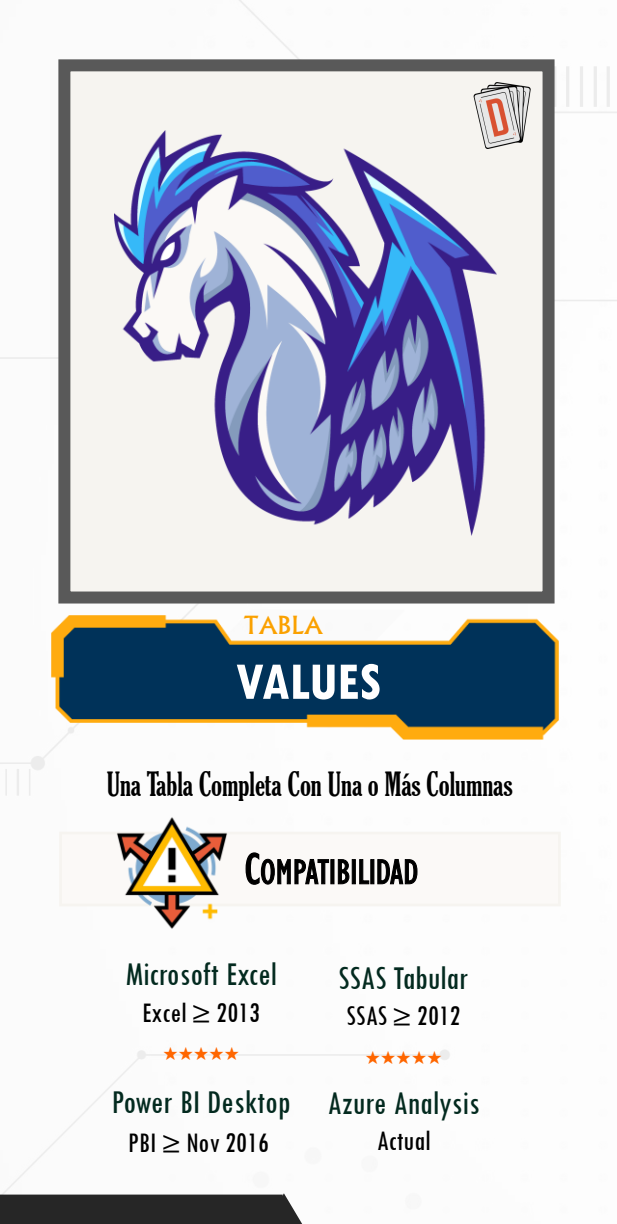

#### DESCRIPCIÓN

La función VALUES recibe una columna y devuelve los valores únicos con fila BLANK por violación a referencia integral si aplica; o recibe una tabla en cuyo caso la retorna igual pero con fila BLANK si hay violación de la referencia integral. Más Información Aquí

#### SINTAXIS

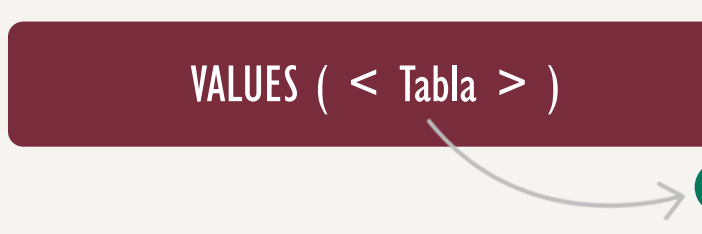

**TABLA** 

Referencia a una columna en una tabla en el modelo de datos, ejemplo: *Pedidos[País]* o

Referencia a una tabla en el modelo de datos , ejemplos: *Pedidos*. **Tipo** Obligatorio

**Atributo** No Repetible *Ø* 

#### LENGUAJE DAX

## Función de Tabla: SELECTCOLUMNS

Categoría: Manipulación de Tablas — Atributo: Iteración

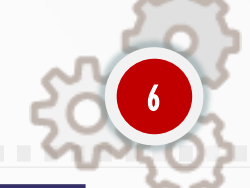

### TABLA **SELECTCOLUMNS** Una Tabla Completa Con Una o Más Columnas Compatibilidad **Microsoft Excel** SSAS Tabular Excel > 2016 $SSAS \ge 2016$ \*\*\*\*\* \*\*\*\*\* Power BI Desktop **Azure Analysis** $PBI \ge Nov 2016$ Actual

#### DESCRIPCIÓN

La función <u>SELECTCOLUMNS</u> devuelve las columnas que se indiquen dada una tabla o expresión de tabla *(es decir anidación o composición de tablas),* adicionalmente, se pueden generar nuevas columnas extendidas *(columnas calculadas)* indicando una expresión de tipo escalar que se ejecuta en base fila a fila. <u>Más información aquí</u>

#### SINTAXIS Primer Parámetro Segundo Parámetro (Opcional) SELECTCOLUMNS ( < Tabla > , < Nombre > , < Expresión > , [ < Nombre > , < Expresión> ] , [ ...] ) Tercer Parámetro TABLA Tabla para seleccionar columnas. Obligatorio / No Repetible NOMBRE Nombre de la columna ser añadida. *Obligatorio / Repetible* EXPRESIÓN Expresión para la nueva columna para añadir. Obligatorio / Repetible

#### LENGUAJE DAX

## Función de Tabla: CALENDAR

Categoría: Manipulación de Tablas — Atributo: --

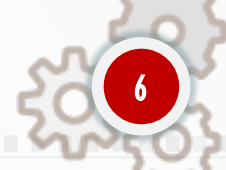

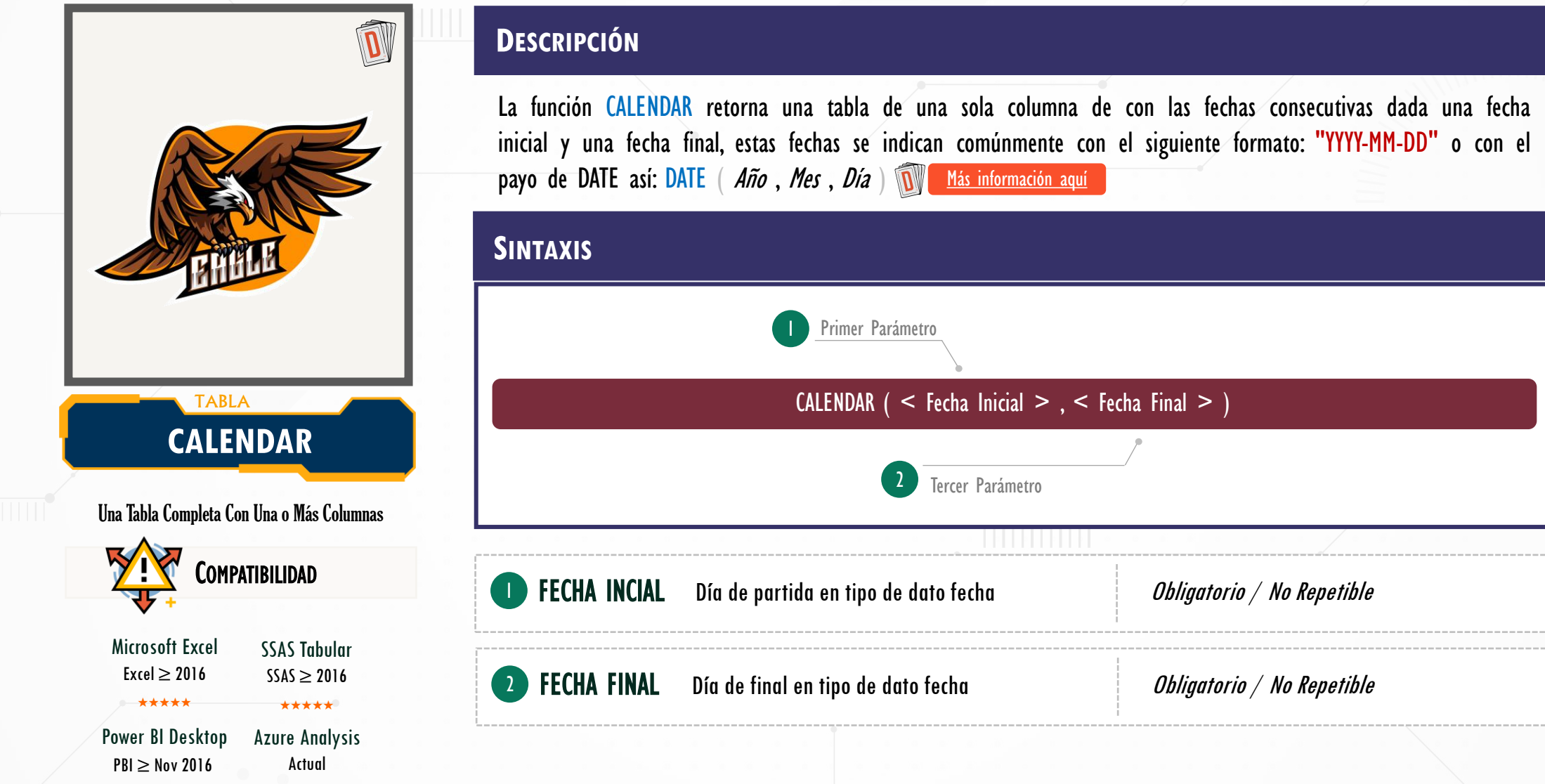

#### LENGUAJE DAX

## Función de Tabla: CALENDAR

Categoría: Manipulación de Tablas — Atributo: --

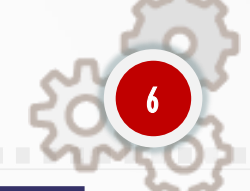

### D TABLA CALENDAR Una Tabla Completa Con Una o Más Columnas Compatibilidad **Microsoft Excel** SSAS Tabular $Excel \ge 2016$ $SSAS \ge 2016$ \*\*\*\*\* \*\*\*\*\* Power BI Desktop **Azure Analysis** $PBI \ge Nov 2016$ Actual

#### DESCRIPCIÓN

La función CALENDARAUTO retorna una tabla de una sola columna de tipo fecha arranco desde la fecha más pequeña en el modelo hasta la más grande de manera consecutiva. En su único parámetro opcional se pude indicar la última fecha del año (especialmente útil para el año fiscal). Más información aquí

| Sintaxis                                |                                 |                         |  |  |  |  |
|-----------------------------------------|---------------------------------|-------------------------|--|--|--|--|
| Primer Parámetro                        |                                 |                         |  |  |  |  |
| CALENDARAUTO ( < Fin del Año Fiscal > ) |                                 |                         |  |  |  |  |
| 2 Tercer Parámetro                      |                                 |                         |  |  |  |  |
|                                         |                                 |                         |  |  |  |  |
| FIN AÑO                                 | Mes número final del año fiscal | Opcional / No Repetible |  |  |  |  |

#### LENGUAJE DAX

www.ExcelFreeBlog.Com

## **Construcción de Tablas de Calendario**

Columnas Calculadas Típicas para la Tabla de Calendario

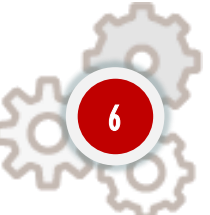

| 0. Fecha             | <b>= CALENDARAUTO</b> ( )                      | Power BI anterior a Diciembre del 2019                          |
|----------------------|------------------------------------------------|-----------------------------------------------------------------|
| I. Año               | = YEAR ( Calendario[Fecha] )                   | A. Trimestre = FORMAT ( Calendario[Fecha] , "q" )               |
| 2. Trimestre         | = QUARTER ( Calendario[Fecha] )                | Power Pivot para Excel                                          |
| 3. Trimestre Prefijo | = "Trimestre " & QUARTER ( Calendario[Fecha] ) | B. Trimestre = ROUNDUP (MONTH (Calendario[Fecha]) / 3,0)        |
| 4. Mes Número        | = MONTH ( Calendario[Fecha] )                  | <b>Emplear la función CALENDAR</b> si existen columnas de fecha |
| 5. Mes Nombre        | = FORMAT ( Calendario[Fecha] , "mmmm" )        | ejemplo: Fecha de cumpleaños.                                   |
| 6. DS Número         | = WEEKDAY ( Calendario[Fecha] , 2 )            | Recetas DAX en Cartas DAX                                       |
| 7. DS Nombre         | = FORMAT ( Calendario[Fecha] , "dddd" )        | <u>→ Visitar Aquí ←</u>                                         |
| 8. Semana            | = WEENUM ( Calendario[Fecha] )                 | BRAVO para Power BI<br>→ Descargar Aquí ←                       |

www.ExcelFreeBlog.Com

## **Introducción al Lenguaje DAX**

Los Tres + Dos Sabores de Cálculos DAX más un Aroma

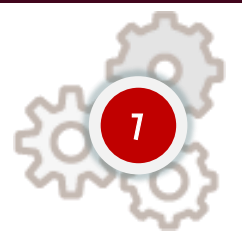

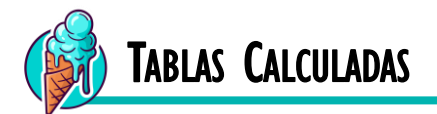

Una tabla calculada como su nombre lo indica es una nueva tabla que se agrega al modelo de datos creada a partir (aunque no es obligatorio) de tablas nativas en el propio modelo.

 $\rightarrow$  Se almacenan en memoria (in-memory), dicho de otro modo, <u>consumen preciosa memoria RAM</u>.

 $\rightarrow$  Se recalculan en el momento de actualizar el reporte, teniendo que re ejecutar sus iteraciones.

 $\rightarrow$  Puede tener un Contexto de Fila, aunque no necesariamente (No por C.C sino por funciones de iteración).

 $\rightarrow$  Trabaja en un Contexto de Filtro, aunque este no es evidente al principio porque esta vacío.

 $\rightarrow$  Fáciles de utilizar e inofensivas para pocas tablas y derivadas de pequeñas tablas de búsqueda.

 $\rightarrow$  Se visualizan en la sección de informes y en la sección de datos en la interfaz.

## Bibliografía y Recursos para Complementar

Vídeos, Artículos y Más

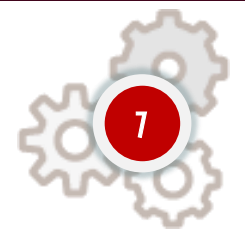

#### **CONSTRUCCIÓN DE TABLAS DE CALENDARIO Y CÁLCULOS DE INTELIGENCIA DE TIEMPO**

#### 🕒 YouTube

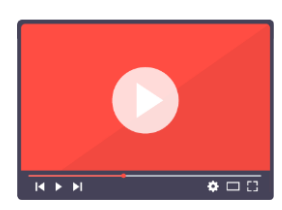

"En este seminario vemos tres formas de crear la tabla de Calendario con detalles, además, de estudiar las funciones de inteligencia de tiempo, es decir, aquellas funciones que nos permiten trabajar con periodos de tiempo como: año, trimestre, mes y día para determinar métricas acumulados, comparación respecto al año, seguimientos, etc."

ESTUDIAR VÍDEO AQUÍ | 2:44:14

## 12514 21.29 546 Me

## Medidas

Medidas

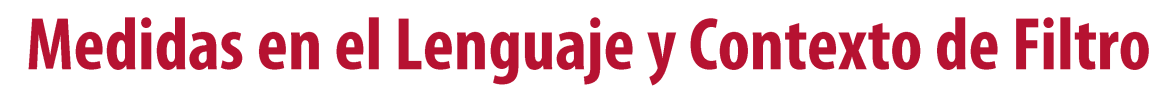

Los Tres Pasos Primordiales en DAX, Lo Más Importante

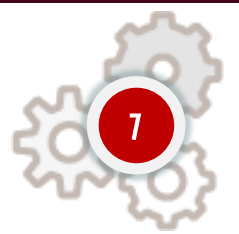

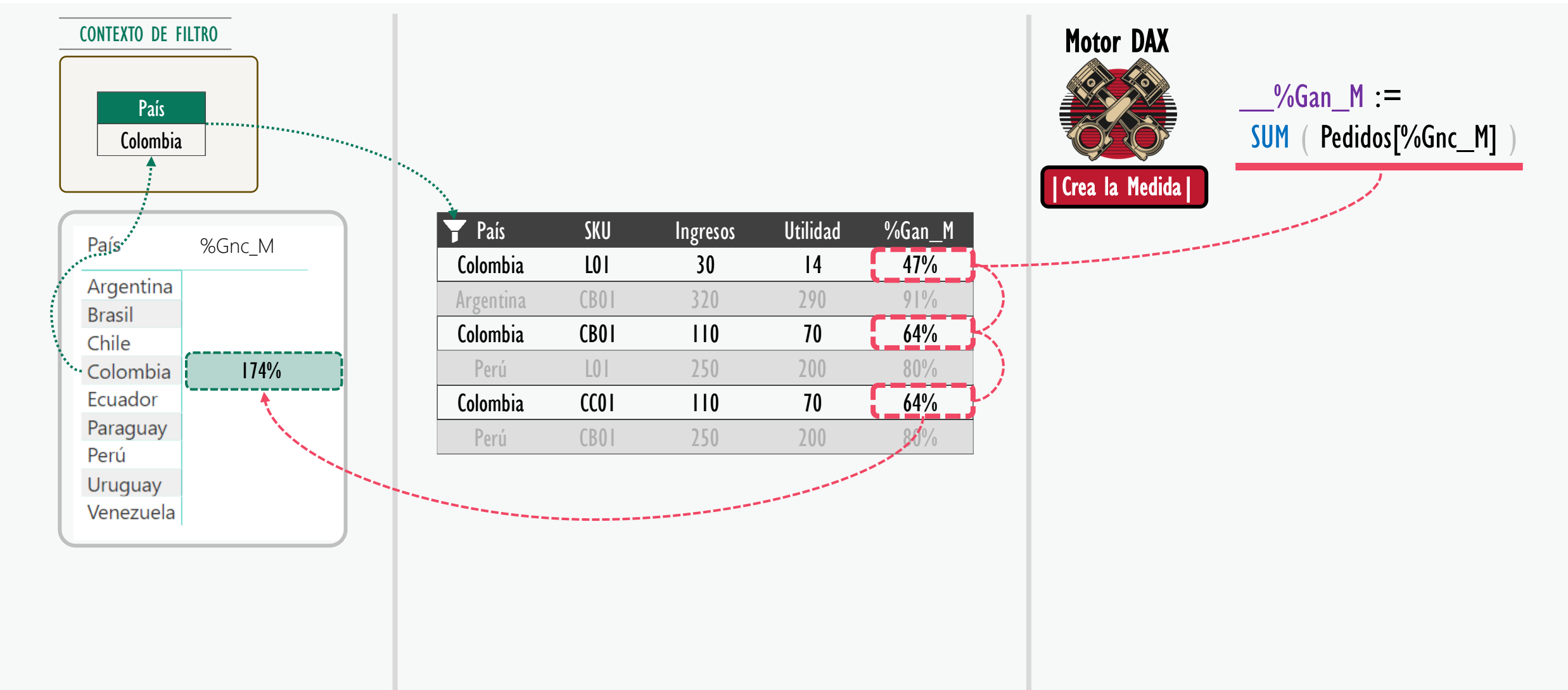

PowerSkill.Tech

Medidas

## Medidas en el Lenguaje y Contexto de Filtro

Los Tres Pasos Primordiales en DAX, Lo Más Importante

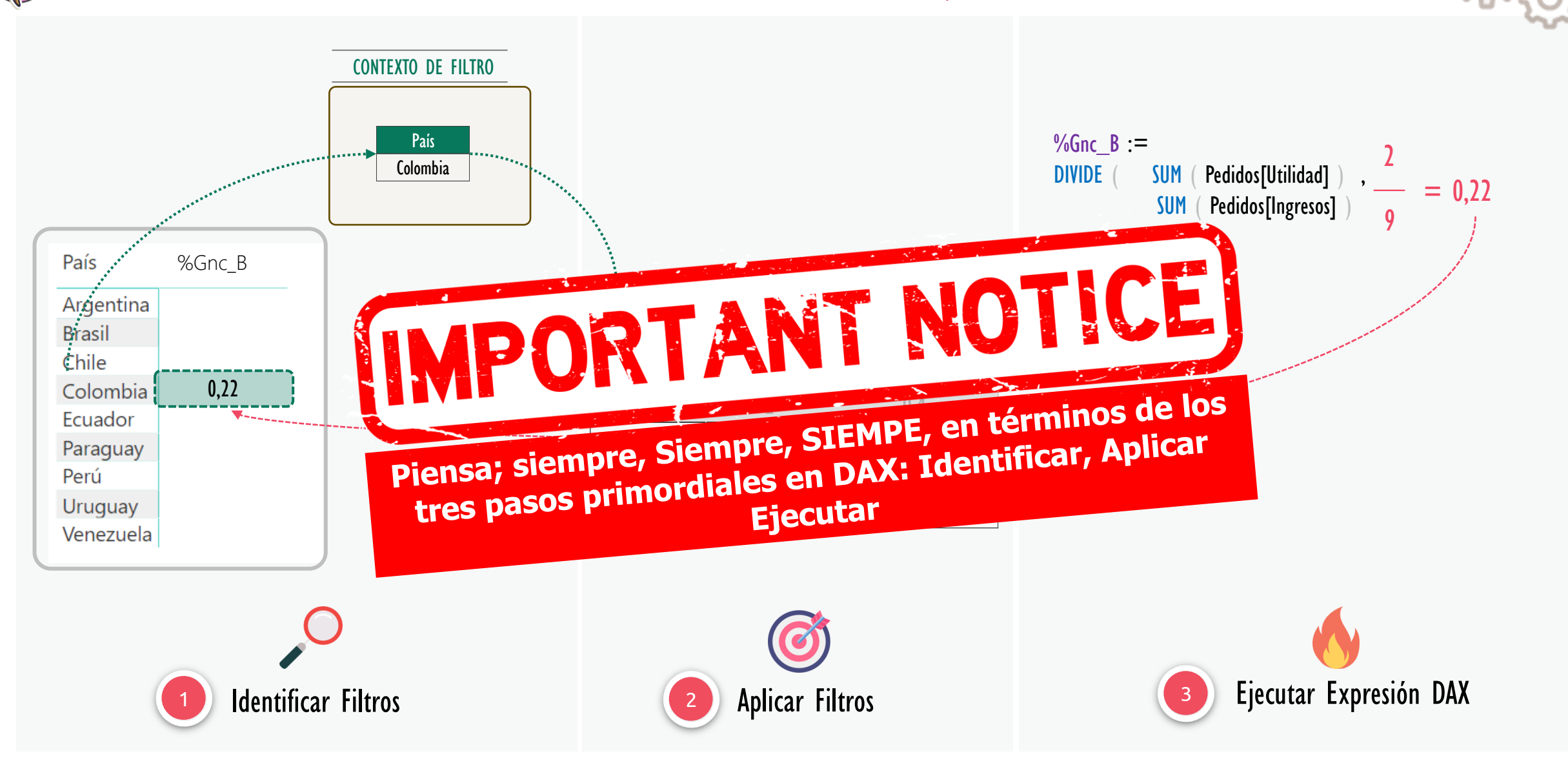

### Repaso y Síntesis

## Cálculos del Lenguaje DAX

Contexto de Filtro + Contexto de Fila

### 🕫 Medidas Implícitas

<mark>+ =</mark> <mark>Medidas</mark>

Cálculos que tiene como fin ejecutarse en subconjunto de filas dado un conjunto de restricciones (contexto de filtro), por ello, es un tipo de cálculo que van directamente al área de valores, por lo tanto, creados a partir de hechos. Al arrastrar una columna al área de valores, automáticamente Power BI le asigna internamente una expresión DAX, si es numérico la suma, si es texto el primer valor o el recuento, empero, no tenemos manera de acceder a dicha fórmula.

## Medidas Expliciticas

Son las expresiones para el área de valores creadas por nosotros de forma "manual", por lo tanto, tenemos acceso s su fórmula, la podemos modificar y adicionalmente podemos llamar dicha medida en otras medidas.

## 🛱 <mark>Medidas Manuales</mark>

Estas expresiones son elaboradas 100% con nuestro conocimiento del lenguaje DAX, desde cero sin ninguna receta.

### 🛣 Medidas Automáticas

Estas expresiones son elaboradas automáticamente, y dejan una expresión que podemos modificar.

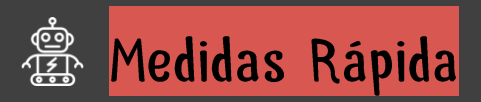

Estas expresiones son elaboradas automáticamente con una receta, y dejan una expresión DAX.

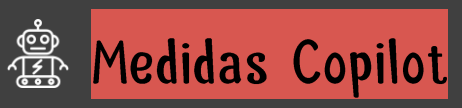

Estas expresiones son elaboradas mediante inteligencia artificial, con interacción al estilo Chat-GPT.

## Medidas en el Lenguaje y Contexto de Filtro

LA CLAVE: Los Tres Pasos Primordiales en DAX.

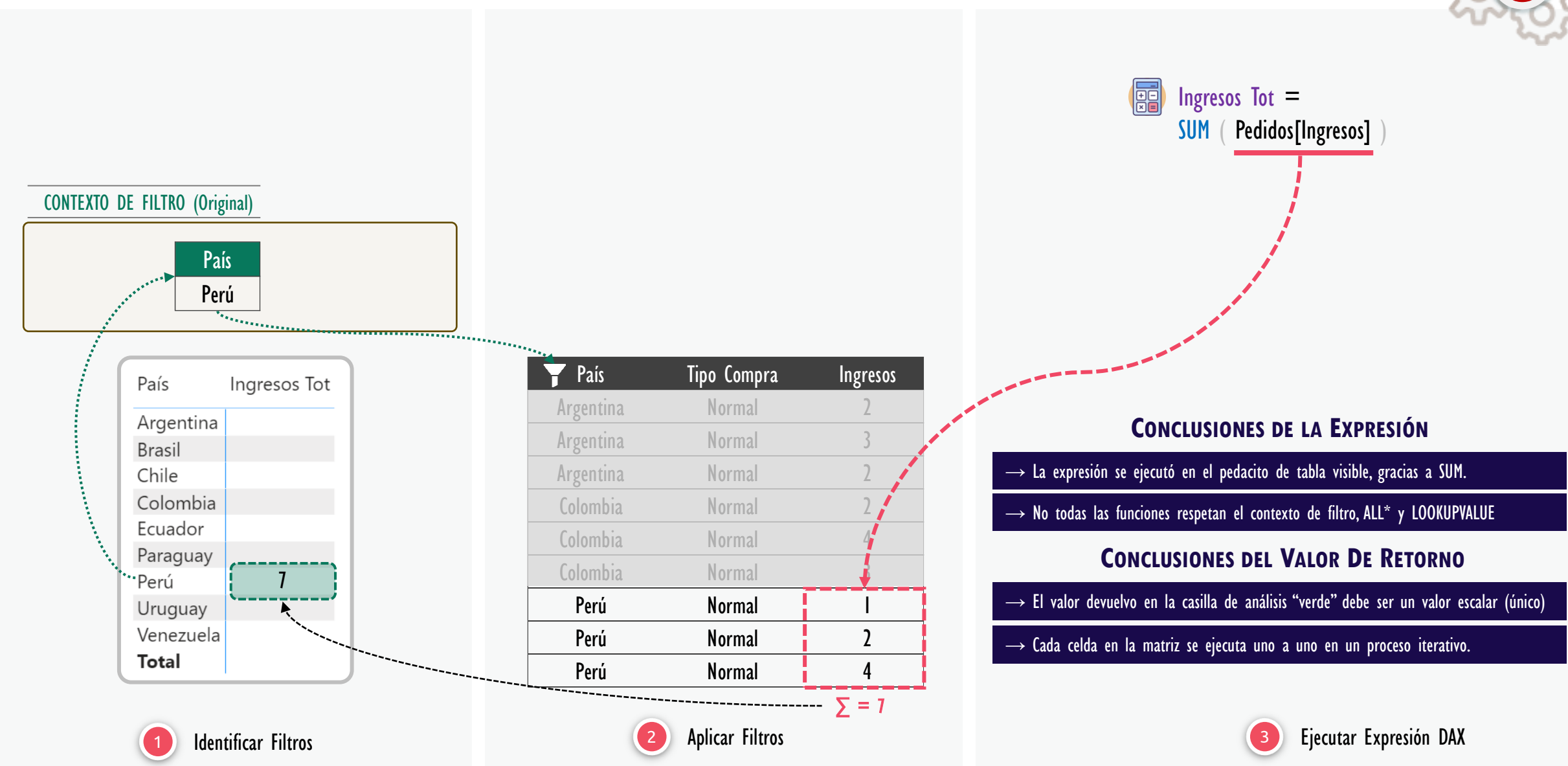

## Medidas en el Lenguaje y Contexto de Filtro

LA CLAVE: Los Tres Pasos Primordiales en DAX.

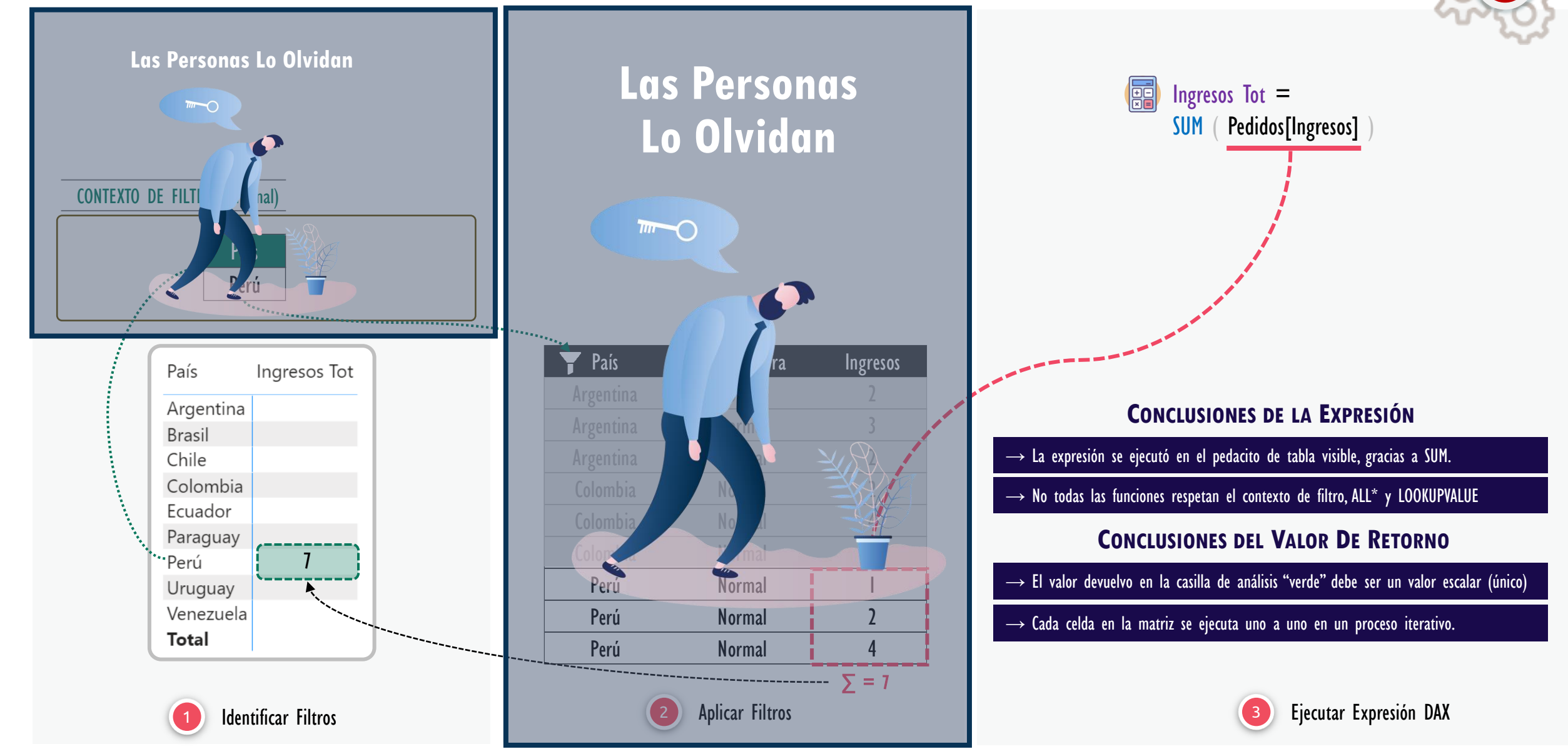

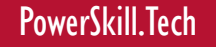

## Medidas en el Lenguaje y Contexto de Filtro

LA CLAVE: Los Tres Pasos Primordiales en DAX.

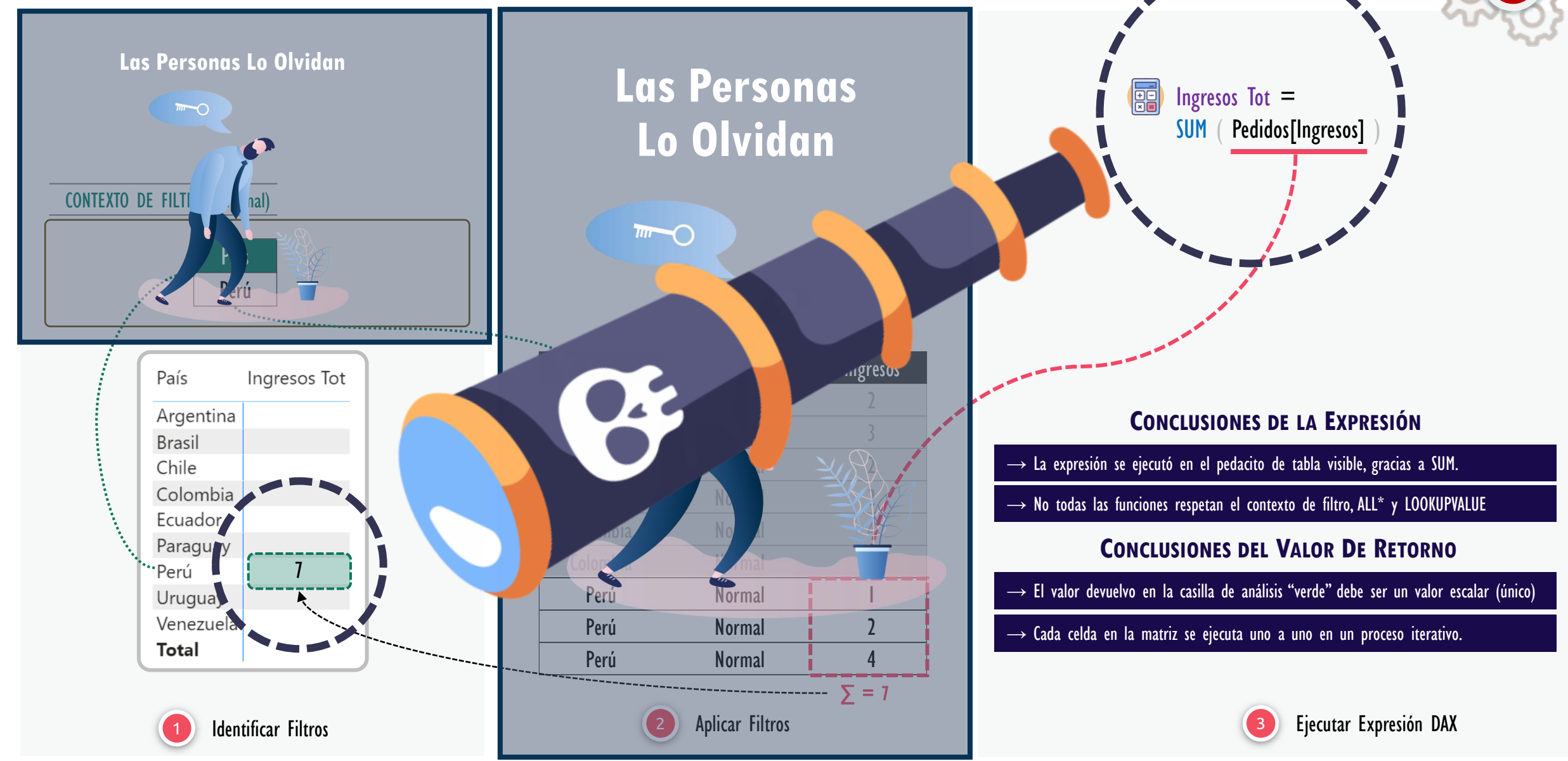

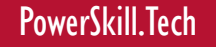

## Medidas en el Lenguaje y Contexto de Filtro

LA CLAVE: Los Tres Pasos Primordiales en DAX.

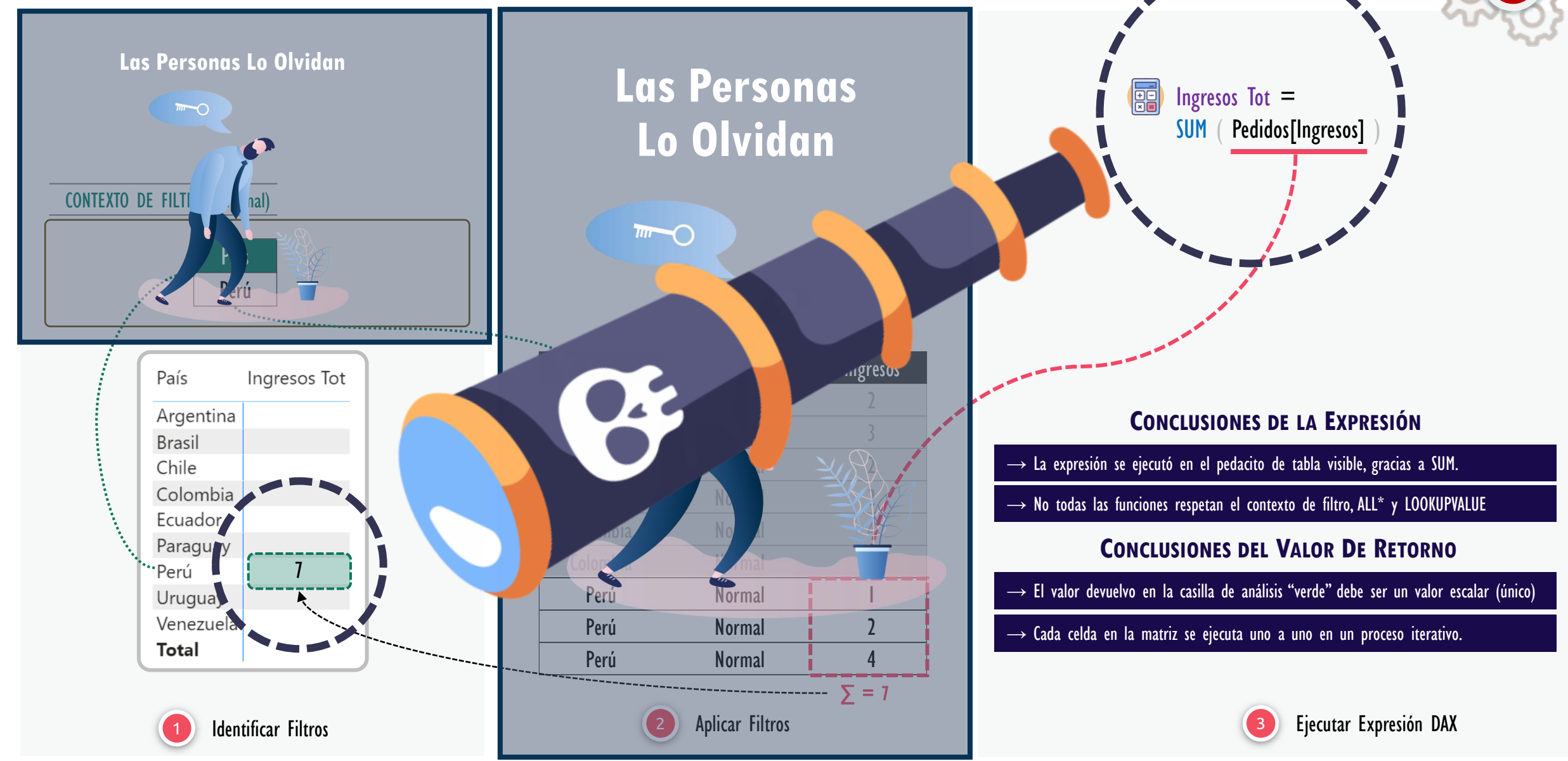

## Evaluando Tu Entendimiento

Los Tres Pasos Primordiales en DAX

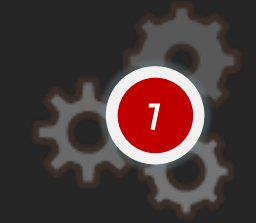

#### Tomemos la siguiente matriz:

| País      | UnoDos |
|-----------|--------|
| Argentina | 2      |
| Brasil    | 2      |
| Chile     | 2      |
| Colombia  | 2      |
| Ecuador   | 2      |
| Paraguay  | 2      |
| Perú      | 1      |
| Uruguay   | 2      |
| Venezuela | 2      |
| Total     | 2      |

E imaginemos que se desea retorna 1 en la celda de Perú y 2 en todas las demás.

La siguiente solución se pone sobre la mesa con frecuencia:

### =IF ( Pedidos[País] = "Perú" , 1 , 2 )

¿LA EXPRESIÓN NO ES VÁLIDA ?

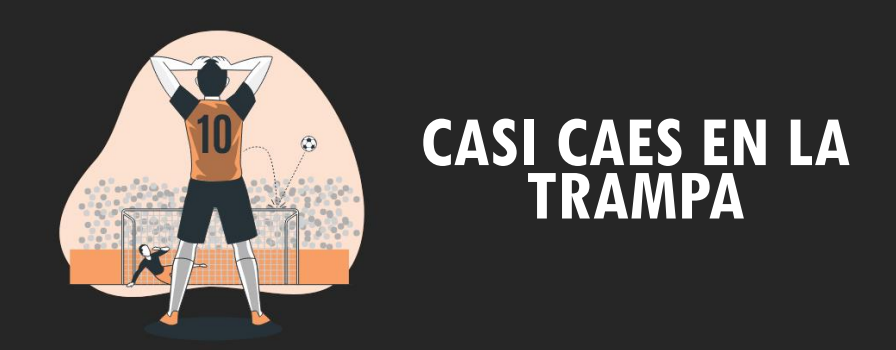

## Medidas en el Lenguaje y Contexto de Filtro

LA CLAVE: Los Tres Pasos Primordiales en DAX.

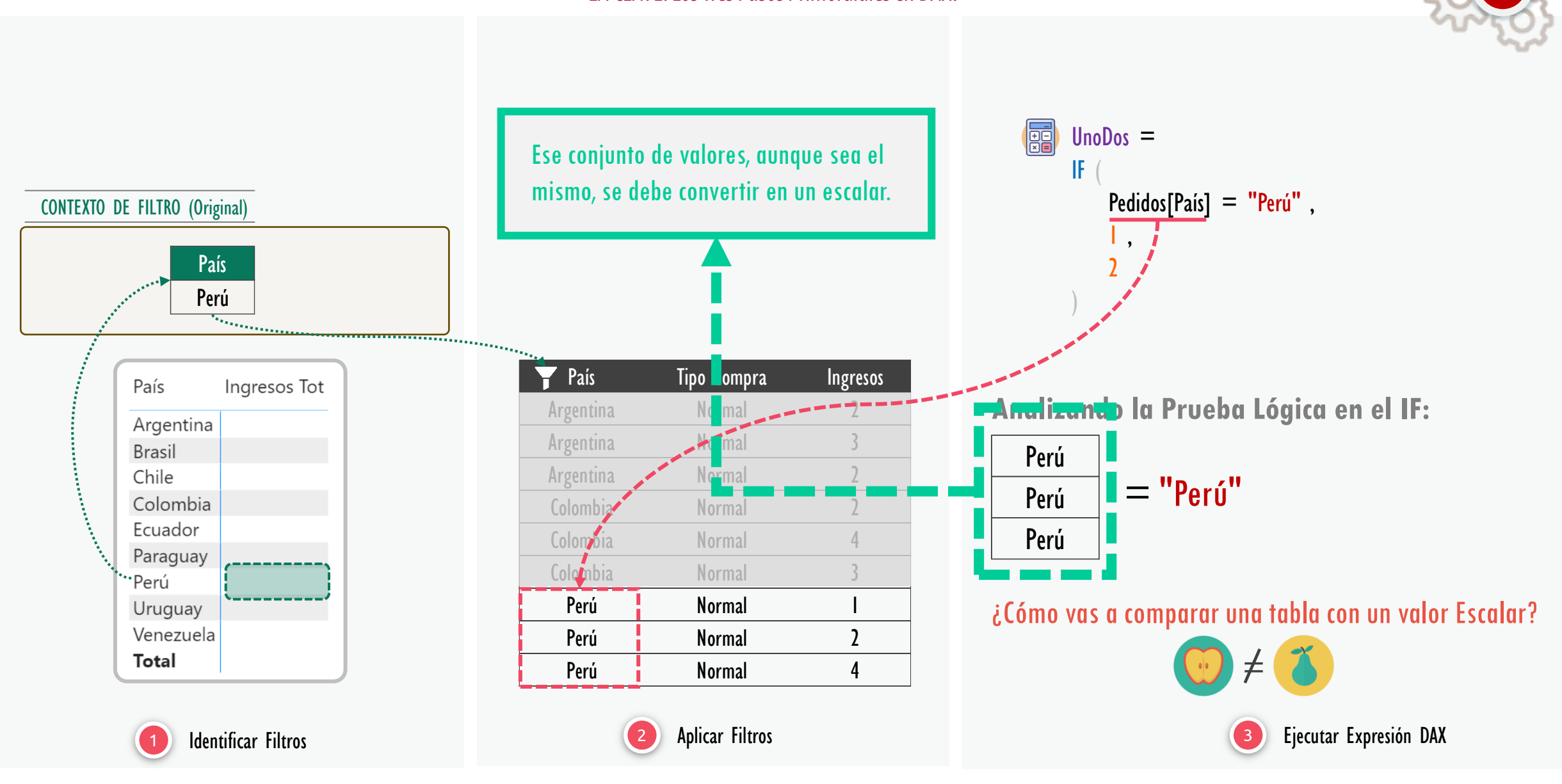

Los Tres + Dos Sabores de Cálculos DAX más un Aroma

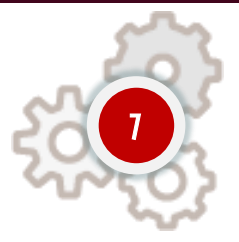

77

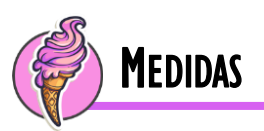

Las medidas son un <u>tipo de cálculo destinadas a determinarse en un subconjunto de filas de una o más tablas</u> en el modelo de datos de forma directa. Las medidas se ejecutan en ese subconjunto de filas gracias al contexto de filtro *(que es dictado inicialmente por elementos del objeto visual).* Las medidas también pueden tener un carácter iterativo al estilo de las columnas calculadas, sin embargo, esto es dictado por funciones particulares del Lenguaje DAX.

 $\rightarrow$  No se almacena en memoria, por lo tanto, <u>no consume ni una pizca de memoria RAM ni similares</u>.

 $\rightarrow$  Se calcula "on the fly", es decir, cuando se utilizan en un objeto visual en el momento de ejecución.

- $\rightarrow$  Consume CPU en el momento de utilización, por lo que se entreve, que si no se usan no gastan recursos.
- --> Trabaja en un Contexto de Filtro, dicho elemento se genera automáticamente por elementos de la interfaz.
- $\rightarrow$  Puede tener un Contexto de Fila, aunque no necesariamente (No por C.C sino por funciones de iteración).
- $\rightarrow$  Se visualizan en la sección de informes y en la sección de datos en la interfaz.
- ---> Las medidas van únicamente al área de valores, no puede ir en filas, columnas, etc..

# ¡Muchas Gracias!

© Escuela de Inteligencia de Negocios / Excel Free Blog / Power Skill Este Material Fue creado por: Ing. Miguel A. Caballero Sierra Ing. Fabian E. Torres Hernández

Por favor, mantenga este material para su estudio personal

🚽 Escuela de Inteligencia de Negocios S.A.S | ExcelFreeBlog.Com | 👟 PowerSkill.Tech